## HOW SCHOLARS LOGIN TO A MAP TEST

- 1. Scholars **DO NOT SIGN IN** to the Chromebook to test.
- If they have signed in, they need to <u>SIGN OUT</u>. If they are signed out, you will see the box for their password login on the screen. See picture. Check for this before you start testing.

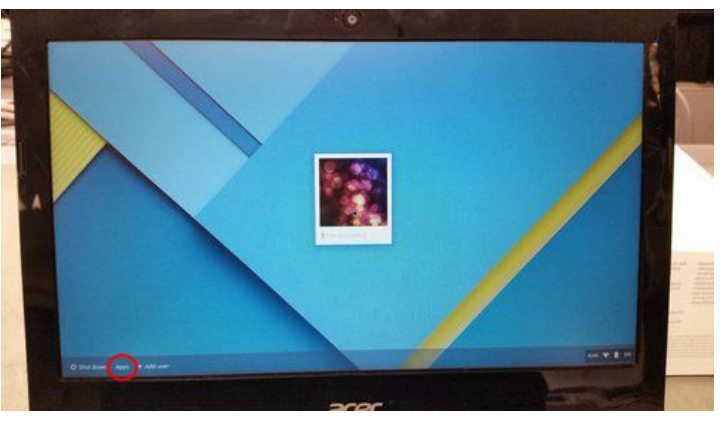

- 3. To begin testing, look for the <u>APPS</u> icon on the lower left hand side of the Chromebook. See the picture above.
- 4. Click on **MAP TEST** to open the MAP TESTING WINDOW.
- 5. This is the window that comes up to the MAP test for scholars.

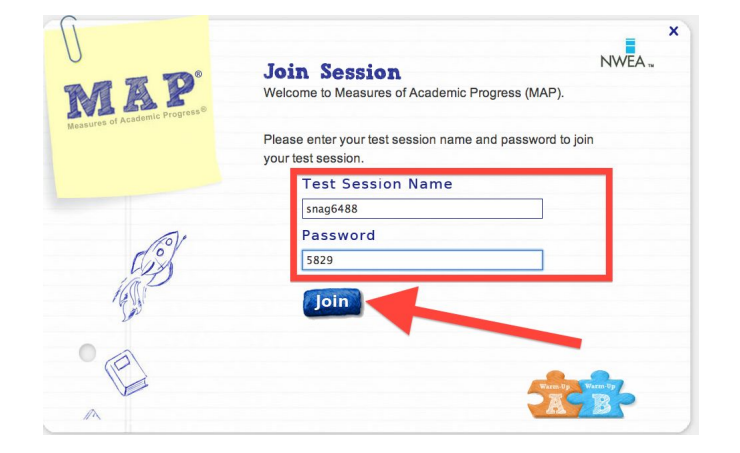

## NOW, WRITE the name of your <u>TESTING SESSION & PASSWORD</u> on the board to begin testing.

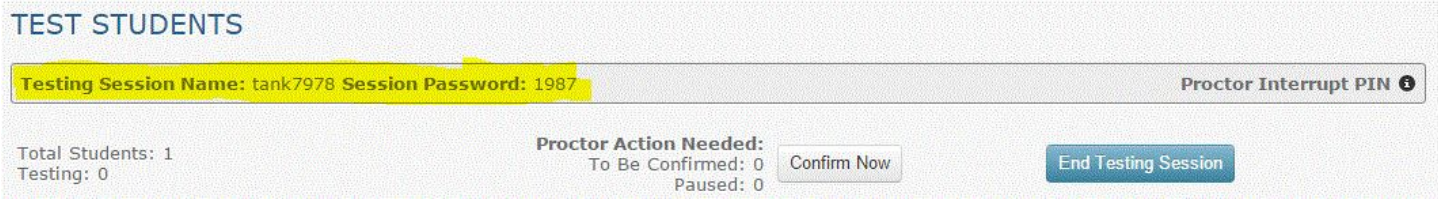

**TESTING SESSION NAME & PASSWORD** - located at the top of your screen